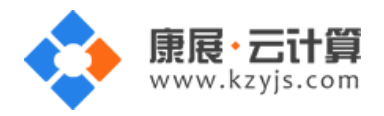

# Java 多版本环境(Tomcat JDK MySql)

#### 文档更改记录

| 日期          | 修改人   | 版本   |
|-------------|-------|------|
| 2017年9月23日  | 康展云计算 | V1.0 |
| 2018年11月26日 | 康展云计算 | V1.1 |

| 常见问题说明:        |             | 2 |
|----------------|-------------|---|
| 1、获取 FTP 及     | mysql 数据库权限 | 2 |
| 2、账号密码安全       | 全提醒         | 3 |
| 3、软件安装路径       | 주           | 5 |
| 4、绑定域名         |             | 5 |
| 5、常用命令         |             | 6 |
| <b>6</b> 、脚本切换 |             | 7 |
| 7、安装 JSP 程序    | 序           | 8 |

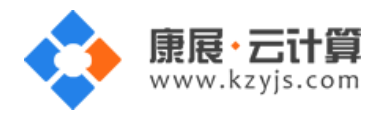

# 常见问题说明:

操作系统为 centos 6.5 64 位,谢谢您支持康展云计算。

#### 1、获取 FTP 及 mysql 数据库权限

远程登录服务器:

下载 linux 端的远程工具 putty

下载后解压并打开 putty.exe,并输入您的服务器 IP 及端口,端口一般默认为 22。

```
X
Proot@VM_6_56_centos:~
login as: root
root@203.195.139.83's password:
Last login: Wed Sep 23 11:35:57 2015 from 115.238.88.202
[root@VM_6_56_centos ~]# 11
total 36
-rw-r--r-- 1 root root 558 Sep 18 09:57 README.txt
-rw-----. 1 root root 2005 Dec 25 2014 anaconda-ks.cfg
-rw-r--r-- 1 root root   469 Sep 22 18:03 <mark>default.pass</mark>
-rw-r--r-. 1 root root 12754 Dec 25 2014 install.log
-rw-r--r-. 1 root root 5520 Dec 25 2014 install.log.syslog
[root@VM_6_56_centos ~]# cat default.pass
    _____
| YJCOM [ EASY CLOUD EASY WEBSITE]
| Copyright (c) 2015 http://yjcom.com All rights reserved.
MySQL root password: nzCVSaeqdHie
MySQL database name: F5rbPAFi
MySQL user: F5rbPAFi
MySQL password: qH82CZC2kcE3
FTP account: www
FTP password: T099vMXmJ5sL
[root@VM 6 56 centos ~]#
```

输入 cat default.pass

里面有随机生成的数据库 root 权限,自动生成数据库名及权限, FTP 权限。

默认站点访问地址为: http://您的云主机公网 ip/

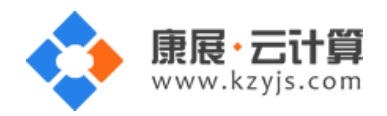

您通过 FTP 工具登录, 上传您的程序即可。

#### 2、账号密码安全提醒

FTP 权限,数据库权限是随机生成的,存放在 default.pass 文件里;建议您修改一个您自己设置的复杂些

的密码。

(1) ftp 密码修改:服务器命令行输入 passwd www 后回车 (www 为 ftp 用户名)

输入新的 ftp 密码后回车 (密码不显示)

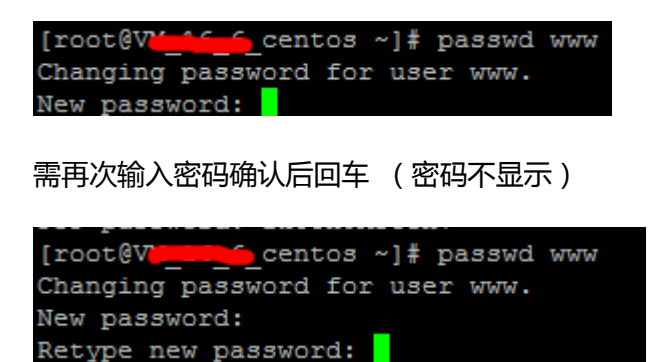

密码修改成功:

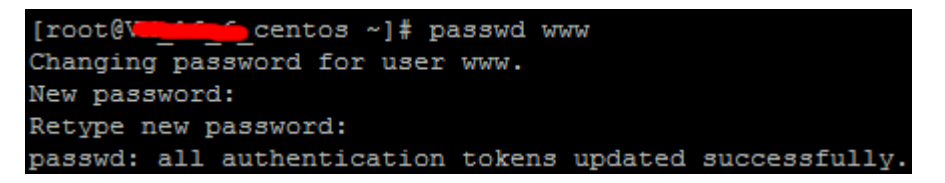

(2)关闭 ftp 方法:

在服务器命令行里输入: service vsftpd stop

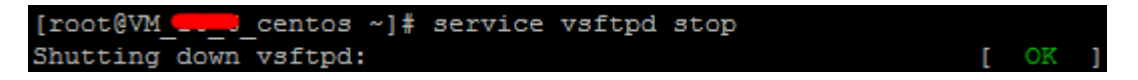

(3) mysql 修改 root 密码方法:

服务器命令行输入 mysql -uroot -p 回车, 输入 root 用户对应的密码(密码不显示)

[root@VM\_\_\_\_\_centos ~]# mysql -uroot -p Enter password:

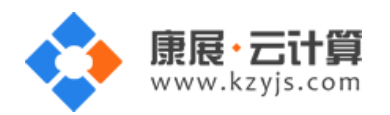

进入 mysql 管理命令行

```
[root@VM_16_6_centos ~] # mysql -uroot -p
Enter password:
Welcome to the MySQL monitor. Commands end with ; or \g.
Your MySQL connection id is 2
Server version: 5.6.26 MySQL Community Server (GPL)
Copyright (c) 2000, 2015, Oracle and/or its affiliates. All rights reserved.
Oracle is a registered trademark of Oracle Corporation and/or its
affiliates. Other names may be trademarks of their respective
owners.
Type 'help;' or '\h' for help. Type '\c' to clear the current input statement.
```

命令行输入 use mysql; 回车选择 mysql 数据库

mysql> use mysql; Database changed

命令行输入 update user set password=password('123woheGE') where user='root'; 回车

(其中 123 woheGE 修改为你自己需要重新设置的 root 密码)

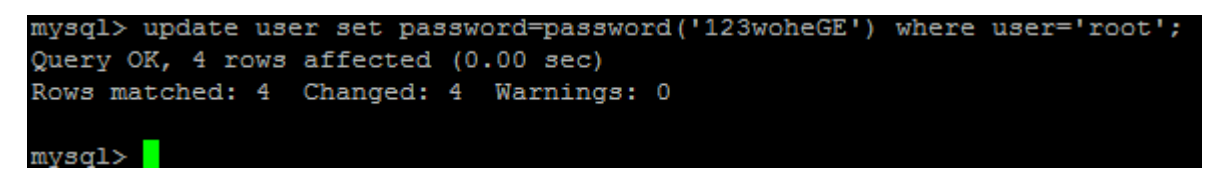

命令行输入 flush privileges; 回车刷新权限表, 至此新密码设置生效。

mysql≻ flush privileges; Query OK, O rows affected (0.00 sec)

(4) 关闭 mysql 方法

服务器命令行直接输入命令 service mysqld stop 将关闭 mysql 数据库

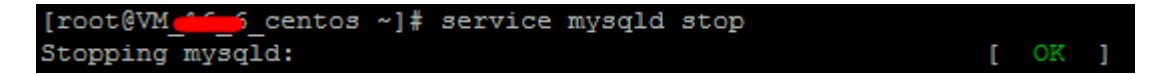

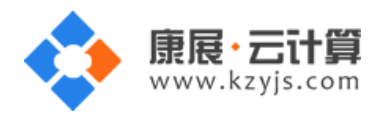

# 3、软件安装路径

| 软件名称         | 路径地址                   |
|--------------|------------------------|
| 默认站点 www 根目录 | /yjdata/www/www        |
| mysql5.6     | /var/lib/mysql         |
| OpenJdk1.6   | /usr/lib/jvm/jre-1.6.0 |
| OpenJdk1.7   | /usr/lib/jvm/jre-1.7.0 |
| OpenJdk1.8   | /usr/lib/jvm/jre-1.8.0 |
| Tomcat6.0    | /var/tomcat/tomcat-6   |
| Tomcat7.0    | /var/tomcat/tomcat-7   |
| Tomcat8.0    | /var/tomcat/tomcat-8   |
| vsftpd2.2.2  | /etc/vsftpd            |

## 4、绑定域名

默认的情况下 IP 可以访问,您的域名解析到 IP 即可,对于初级用户下面绑定域名操作可忽略。若您需要

在服务器里进行域名绑定请按下面操作:

打开配置文件 vi /var/tomcat/tomcat-7/conf/server.xml

(如果您用的是 tomcat 8, 配置文件地址为/var/tomcat/tomcat-8/conf/server.xml)

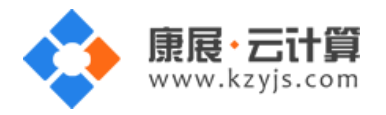

<Host name="localhost" appBase="webapps"

unpackWARs="true" autoDeploy="true">

<alias>yourdomain1.com</alias>

<alias>yourdomain2.com</alias>

yourdomain1.com yourdomain2.com 替换为您自己的域名,多个域名就用多个 alias

来实现。绑定后需要关闭 tomcat 再启动 tomcat。

```
<!-- This Realm uses the UserDatabase configured in the global JNDI
          resources under the key "UserDatabase". Any edits
          that are performed against this UserDatabase are immediately
          available for use by the Realm.
                                           -->
     <Realm className="org.apache.catalina.realm.UserDatabaseRealm"
            resourceName="UserDatabase"/>
   </Realm>
   <Host name="localhost" appBase="webapps"
         unpackWARs="true" autoDeploy="true">
         <alias>yourdomain1.com</alias>
         <alias>yourdomain2.com</alias>
     <!-- SingleSignOn valve, share authentication between web applications
          Documentation at: /docs/config/valve.html -->
     <1---
     <Valve className="org.apache.catalina.authenticator.SingleSignOn" />
     < -- Access log processes all example.
          Documentation at: /docs/config/valve.html
          Note: The pattern used is equivalent to using pattern="common" -->
     <Valve className="org.apache.catalina.valves.AccessLogValve" directory="logs"
            prefix="localhost access log." suffix=".txt"
            pattern="%h %l %u %t "%r" %s %b" />
   </Host>
 </Engine>
</Service>
```

#### 5、常用命令

服务启动,停止,重启操作

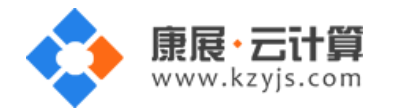

| mysql : servic                                                                                                    | e mysqld (stop start restart)                                                                                                    |
|----------------------------------------------------------------------------------------------------|----------------------------------------------------------------------------------------------------|
| vsftpd : servio                                                                                                    | ce vsftpd (stop start restart)                                                                                                    |
| 启动 tomcat  /                                                                                                    | yjdata/www/tomcat.sh start                                                                                                    |
| 关闭 tomcat /                                                                                                    | yjdata/www/tomcat.sh stop                                                                                                    |
| <pre>[root@ifloam.chorf2 www]<br/>Using CATALINA_BASE:<br/>Using CATALINA_HOME:<br/>Using CATALINA_TMPDIR:<br/>Using URE_HOME:<br/>Using CLASSPATH:<br/>Tomcat started.<br/>[root@ifloam.chorf2 www]<br/>Using CATALINA_HOME:<br/>Using CATALINA_TMPDIR:<br/>Using URE_HOME:<br/>Using CLASSPATH:<br/>[root@ifloam.chorf2 www]</pre> | <pre># /yjdata/www/tomcat.sh start<br/>/yjdata/www/tomcat<br/>/yjdata/www/tomcat/temp<br/>/usr/lib/jvm/java-1.7.0-openjdk-1.7.0.91.x86_64/jre<br/>/yjdata/www/tomcat/bin/bootstrap.jar:/yjdata/www/tomcat/bin/tomcat-juli.jar<br/># /yjdata/www/tomcat.sh stop<br/>/yjdata/www/tomcat.sh stop<br/>/yjdata/www/tomcat<br/>/yjdata/www/tomcat<br/>/yjdata/www/tomcat/temp<br/>/usr/lib/jvm/java-1.7.0-openjdk-1.7.0.91.x86_64/jre<br/>/yjdata/www/tomcat/bin/bootstrap.jar:/yjdata/www/tomcat/bin/tomcat-juli.jar</pre> |

#### 6、脚本切换

tomcat 的 webapps 都已经指定到网站的根目录/yjdata/www/www

默认站点采用 tomcat7+jdk1.7。

镜像中已经带有默认站点切换版本的脚本。

/yjdata/www/change\_tomcat\_version.sh 为切换 tomcat 版本的脚本

/yjdata/www/change\_jdk\_version.sh 为切换 jdk 版本的脚本

```
[root@
       centos www]# 11
[root@V
total 16
-rwxr-xr-x 1 root root 778 Sep 17 2015 change_jdk_version.sh
 rwxr-xr-x 1 root root 451 Sep 17 2015 change tomcat version.sh
lrwxrwxrwx 1 root root 21 Sep 18 2015 tomcat -> /var/tomcat/tomcat-7/
-rwxr-xr-x 1 root root 220 Sep 18 2015 tomcat.sh
drwxr-xr-x 3 www ftp 4096 Sep 18 2015 📷
```

输入命令 /yjdata/www/change\_tomcat\_version.sh 8 表示将 tomcat 版本切换到 8

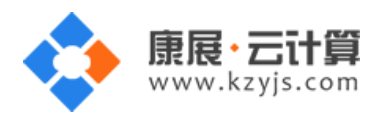

输入命令 /yjdata/www/change\_jdk\_version.sh 1.8 表示将 jdk 版本切换到 1.8

| [root@V                | w]# /yjdata/www/change_tomcat_version.sh 8                                  |
|------------------------|-----------------------------------------------------------------------------|
| Using CATALINA BASE:   | /yjdata/www/tomcat                                                          |
| Using CATALINA HOME:   | /yjdata/www/tomcat                                                          |
| Using CATALINA TMPDIR: | /yjdata/www/tomcat/temp                                                     |
| Using JRE HOME:        | /usr/lib/jvm/java-1.7.0-openjdk-1.7.0.85.x86 64/jre                         |
| Using CLASSPATH:       | /yjdata/www/tomcat/bin/bootstrap.jar:/yjdata/www/tomcat/bin/tomcat-juli.jar |
| Using CATALINA_BASE:   | /yjdata/www/tomcat                                                          |
| Using CATALINA HOME:   | /yjdata/www/tomcat                                                          |
| Using CATALINA TMPDIR: | /yjdata/www/tomcat/temp                                                     |
| Using JRE_HOME:        | /usr/lib/jvm/java-1.8.0-openjdk-1.8.0.51-1.b16.e16_7.x86_64/jre             |
| Using CLASSPATH:       | /yjdata/www/tomcat/bin/bootstrap.jar:/yjdata/www/tomcat/bin/tomcat-juli.jar |
| Tomcat started.        |                                                                             |
|                        |                                                                             |
| [root@V w              | ww]# /yjdata/www/change_jdk_version.sh 1.8                                  |
| /usr/lib/jvm/java-1.6  |                                                                             |
| /usr/lib/jvm/java-1.7  |                                                                             |
| /usr/lib/jvm/java-1.8  |                                                                             |
| Using CATALINA_BASE:   | /yjdata/www/tomcat                                                          |
| Using CATALINA_HOME:   | /yjdata/www/tomcat                                                          |
| Using CATALINA_TMPDIR: | /yjdata/www/tomcat/temp                                                     |
| Using JRE_HOME:        | /usr/lib/jvm/java-1.8.0-openjdk-1.8.0.51-1.b16.el6_7.x86_64/jre             |
| Using CLASSPATH:       | /yjdata/www/tomcat/bin/bootstrap.jar:/yjdata/www/tomcat/bin/tomcat-juli.jar |
| Using CATALINA_BASE:   | /yjdata/www/tomcat                                                          |
| Using CATALINA_HOME:   | /yjdata/www/tomcat                                                          |
| Using CATALINA_TMPDIR: | /yjdata/www/tomcat/temp                                                     |
| Using JRE_HOME:        | /usr/lib/jvm/java-1.8.0-openjdk-1.8.0.51-1.b16.e16_7.x86_64/jre             |
| Using CLASSPATH:       | /yjdata/www/tomcat/bin/bootstrap.jar:/yjdata/www/tomcat/bin/tomcat-juli.jar |
|                        |                                                                             |

Jdk 可选的版本有(1.6|1.7|1.8) tomcat 可选择的版本有(6|7|8)

注意:当 jdk 为 1.6 时 tomcat 不能为 8。

## 7、安装 JSP 程序

以建一个 JSP 写的博客 zrlog 为例。

1) 通过 FTP 工具 , 上传 zrlog 程序包 zrlog.war

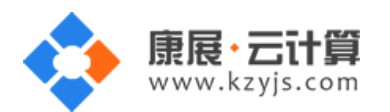

| Ele Edit View Igols Window Help          | 0-10-01-1X                                                   |                                                                                                    |                                                                                                    |
|------------------------------------------|--------------------------------------------------------------|----------------------------------------------------------------------------------------------------|----------------------------------------------------------------------------------------------------|
| Local Drives Site Manager                | 4                                                            | 119.29.58.170                                                                                                    |                                                                                                    |
| D:\downloads\zrlog_a5\zrlog_v1.3         | - 🔊 🔳 🖻 🐼                                                    | <b>)</b> 1                                                                                                    | • 5 🗐 🗙 🖉 🚺 🚺 •                                                                                                    |
| Name<br>Zrlog.war<br>README.md<br>资明.htm | Size Type<br>10.04 MB WAR :<br>1.84 KB MD 文<br>4.22 KB HTM : | Name<br>zrlog.war<br>ROOT<br>COMUND:><br>COMUND:><br>COM | 2015/9/16 10:40:33] LIST<br>2015/9/16 10:40:33] 150 Here comes the directory 1<br>2015/9/16 10:40:33] 256 Directory send OK.<br>2015/9/16 10:40:33] 205 Directory send OK. |
| Queue Window Log Window                  |                                                              |                                                                                                    | 4.1                                                                                                    |
| # V Item Name                            | Address                                                      | <+>                                                                                                    | Size Progress Local                                                                                                    |
|                                          |                                                              |                                                                                                    |                                                                                                    |

V1.1

点击刷新后,如下图,会自动解压 war 包

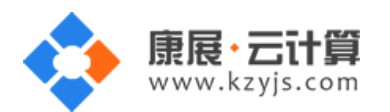

| <u>File</u> Edit View Tools Window Help     | - Q - R al - 1 X                                            |                                                                       |                                                                              |                     |
|---------------------------------------------|-------------------------------------------------------------|-----------------------------------------------------------------------|------------------------------------------------------------------------------|---------------------|
| Local Drives Site Manager                   |                                                             | 119.29.58.170                                                         |                                                                              | 4                   |
| D:\downloads\zrlog_a5\zrlog_v1.3            | - 🔊 🔳 🖬 🐼                                                   | 1                                                                     | - 🔊 🔳 🛙                                                                      | • • • 🖻 🛪 🗴         |
| Name<br>2 zrlog.war<br>README.md<br>予説明.htm | Size Type<br>10.04 MB WAR<br>1.84 KB MD \$<br>4.22 KB HTM : | Name<br>[zrlog.war]<br>zrlog<br>ROOT<br>(2015/9<br>[2015/9<br>[2015/9 | /18 10:40:33] LIST<br>/18 10:40:33] 150 Here of<br>/18 10:40:33] 226 Direct/ | mes the directory 1 |
| Queue Window     Log Window                 | •                                                           | * (                                                                   |                                                                              | ,                   |
| # V Item Name                               | Address                                                     | <->                                                                   | Size Progress                                                                | Local               |
|                                             |                                                             |                                                                       |                                                                              |                     |

# 然后将 zrlog 文件夹里的程序全部移动到 ROOT 文件夹里

| 📄 <u>Fi</u> le   Edit View T <u>o</u> ols Window Help<br>🖤 🥕 🎦 🕶 📈 🍋 🖗 🕊 🔂 😰 🗐 🗢 | 0 ·   B al 😬 ! X | 089           |     |   |   |   |     |
|----------------------------------------------------------------------------------|------------------|---------------|-----|---|---|---|-----|
| Local Drives Site Manager                                                        |                  | 119.29.58.170 |     |   |   |   | - 4 |
| D:\downloads\zrlog_a5\zrlog_v1.3                                                 | - 🔊 🔰 🖻 🐼        | 🍌 /ROOT       | - 👌 | 1 | × | × | 13  |
| Name                                                                             | Size Type        | Name          |     |   |   |   |     |
| zrlog.war                                                                        | 10.04 MB WAR ;   | index.html    |     |   |   |   |     |
| README.md                                                                        | 1.84 KB MD 文     | 🗋 favicon.ico |     |   |   |   |     |
| 🕘 说明.htm                                                                         | 4.22 KB HTM :    | WEB-INF       |     |   |   |   |     |
|                                                                                  |                  | META-INF      |     |   |   |   |     |
|                                                                                  |                  | 🇼 install     |     |   |   |   |     |
|                                                                                  |                  | 😹 include     |     |   |   |   |     |
|                                                                                  |                  | 🍶 error       |     |   |   |   |     |
|                                                                                  |                  | 🗼 admin       |     |   |   |   |     |

# 2)用您的云主机公网 ip 或者域名访问安装路径如下图:

V1.1

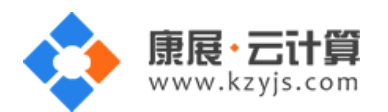

| ← → C 1 1 1 1 1 1 1 1 1 1 1 1 1 1 1 1 1 1 | 80/install/testDbConn |         | ☆ =    |
|-------------------------------------------|-----------------------|---------|--------|
| 1<br>数据库信息                                | 2<br>网站信息             | 3<br>完成 |        |
|                                           | 填写数据库信息               |         |        |
| 数据库服务器:                                   | 127.0.0.1             |         |        |
| 数据库名:                                     | vHDTkBFP              |         |        |
| 数据库用户名:                                   | wHDTkBFP              |         |        |
| 數据库密码:                                    | yoiM9KlkbFVC          |         |        |
| 数据库端口:                                    | 3306                  |         |        |
| 系统信箱 Email:                               | admin@admin. com      |         |        |
|                                           |                       |         | Next 🔶 |
|                                           |                       |         |        |
|                                           |                       |         |        |

V1.1

输入从 default.pass 文件中获取的数据库信息,点击 Next

| ← → C 🗋 1400050170:803 | 80/install/testDbConn | ☆≡     |
|------------------------|-----------------------|--------|
| 1<br>對据库信息             | 2 网站信息                |        |
|                        | 填与网站信息                |        |
| 管理员账号:                 | admin                 |        |
|                        |                       |        |
| 管理员密码:                 | 123456                |        |
| <b>美有空</b> 心。          |                       |        |
| 重灵欲的:                  | 123456                |        |
| 管理员 Enail:             | admin@example.com     |        |
| 8-2/3                  |                       |        |
| 网站标题:                  | 我的Blog                |        |
|                        |                       |        |
| 网站副标题:                 | zrLog                 |        |
|                        |                       | Next 🔶 |

输入相关网站信息,点击 Next 即可安装完成。